# 

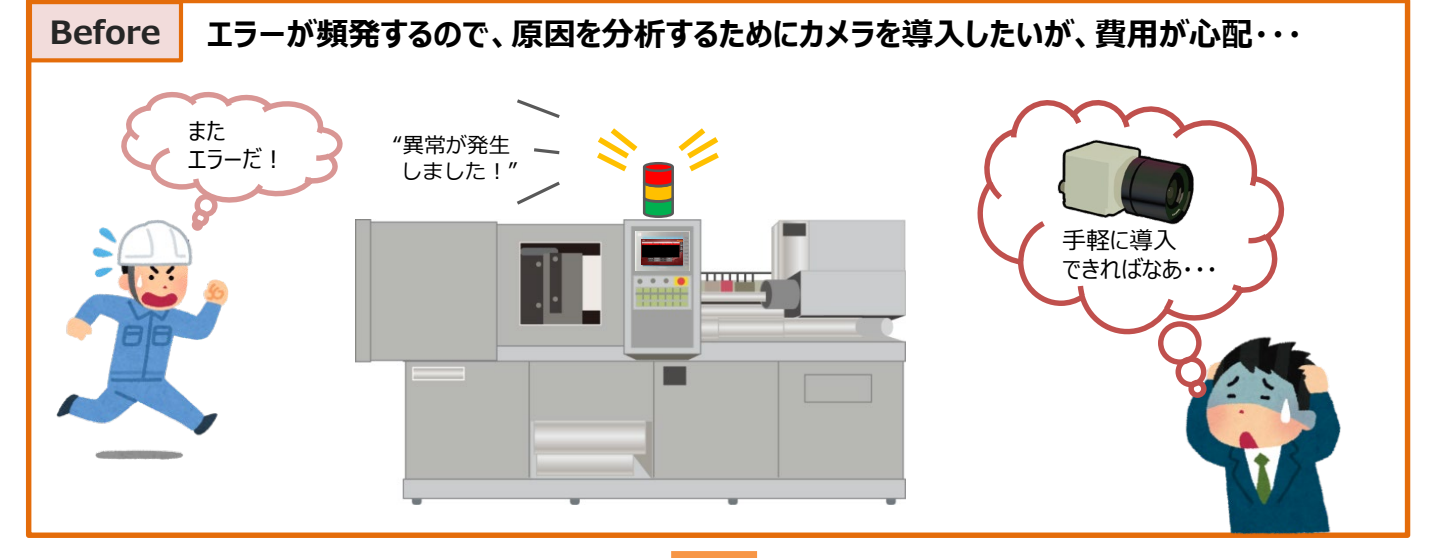

V9がUSBカメラ<mark>の接続</mark>に対応しました!

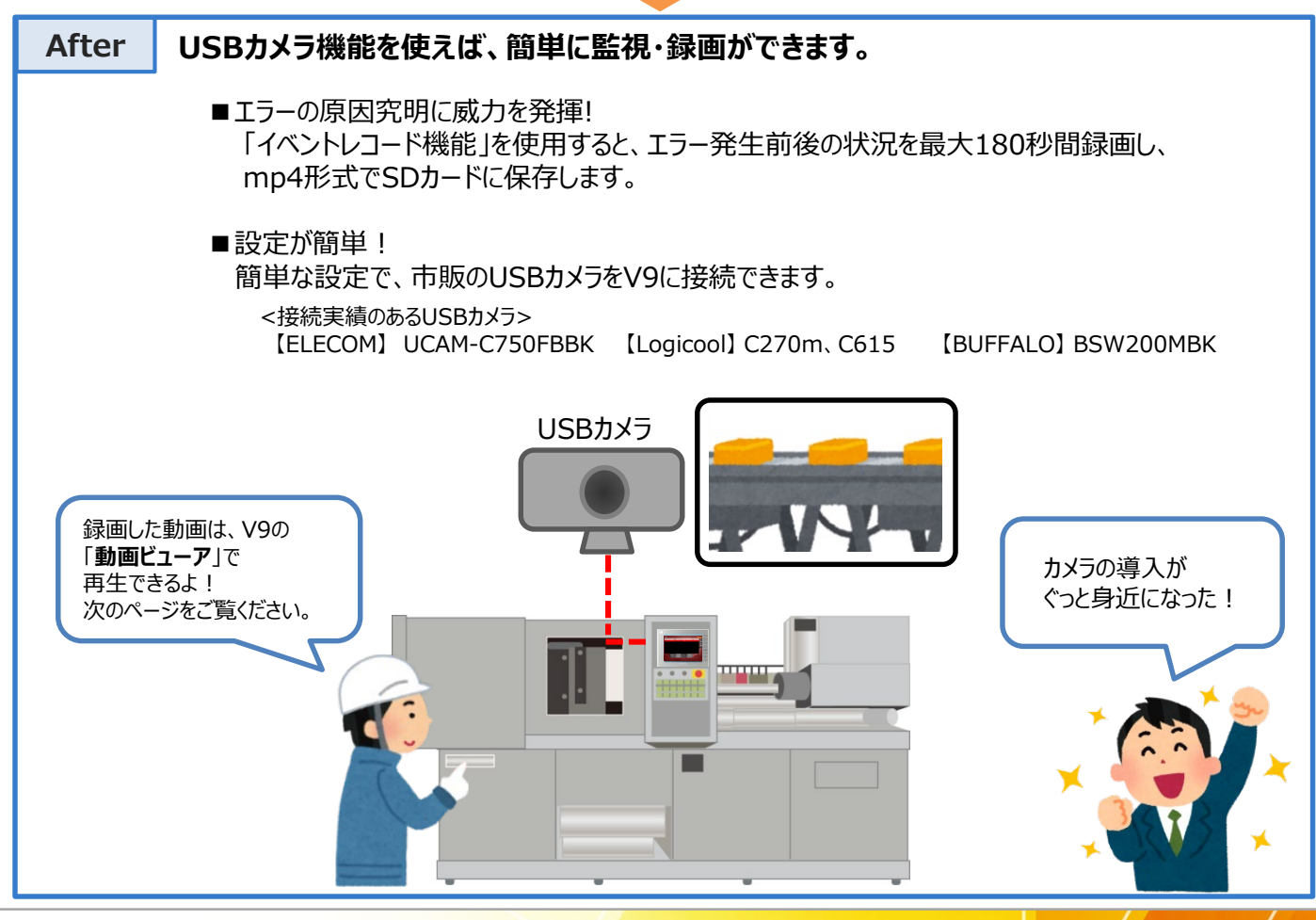

発紘電機株式会社

#### ▶ 富士電機 MONITOUC FXPRFSS

### 録画ファイルの再生

#### V9の「動画ビューア」と組み合わせると、本体上で録画ファイルを再生できます。

動画ビューア機能とは?

V9本体上で、ストレージに格納した\*.mp4ファイルを再生します。 早送り・巻き戻し・一時停止・スロー再生にも対応しています。

#### 操作例

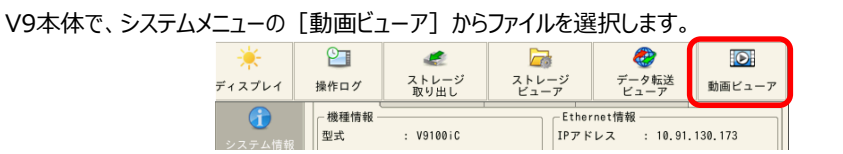

再生したいファイルを選択し、「開く]を押します。mp4ファイルが再生されます。

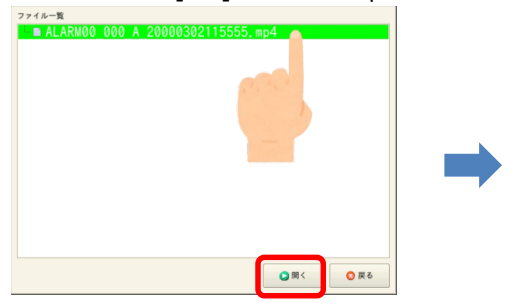

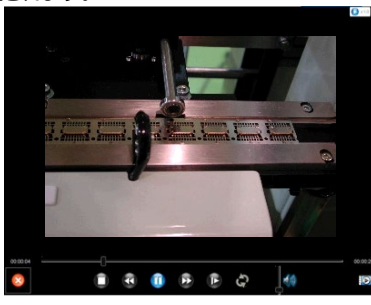

\*詳細は「V9リファレンスマニュアル2」をご覧ください。

パソコンがなくても、現場で

すぐに確認出来るから便利!

豊富な再生機能で、内容を しっかり確認できるのもすごい!

## 対応機種とUSBカメラの仕様

| 対応機種                                             |     | 対応バージョン                                                          | 使用ポート | カメラの最大接続数      |
|--------------------------------------------------|-----|------------------------------------------------------------------|-------|----------------|
| V9 Advanced (アナログタイプ)*<br>V9 Standard<br>V9 Lite | 横置き | プログラム Ver. 2.000以降<br>OS Ver. 3.60 以降<br>(V-SFT Ver. 6.0.34.0以降) | USB-A | 1台 (USB HUB使用) |

\* V9 Advanced (静電容量スイッチ: V9101iW/V9071iW)は未対応

| 項目     |          | 仕様                       | 備考                                                    |  |
|--------|----------|--------------------------|-------------------------------------------------------|--|
| USBカメラ | インターフェース | USB2.0                   |                                                       |  |
|        | 通信規格     | UVC (USB Video Class) 対応 |                                                       |  |
|        | 解像度      | 320x240<br>640x480       | 320 x 240、640 x 480 の解像度をどちらも<br>サポートしてないUSB カメラは接続不可 |  |
|        | フレームレート  | 最大30FPS                  |                                                       |  |

\* USBカメラを使う際は、必ず外部供給電源付きのUSB HUBを使用してください。

また、必ずUSB HUBのポート1に接続してください。ポート1以外に接続した場合は表示しません。

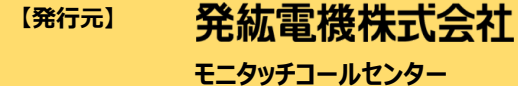

- TEL : 0120-128-220 FAX : 076-274-5208 URL
  - : www.hakko-elec.co.jp